## **Individual User Accounts and Permissions**

| Log into<br><b>Data Services</b><br>https:\\data.ngumc.org.                                                                                                    | Data Services<br>helperguncarg         Pres           Username         Persword Asistance           Persword         Create a Lay Account           Copin         Create a Lay Account           Coulder in this system are cont only for managing security and<br>permitations.         Data in this system is confidential and may only be used for authorized purposes.                                                                                                    |
|----------------------------------------------------------------------------------------------------|----------------------------------------------------------------------------------------------------|
| Accounts with permission to create users<br>will have a blue 'Administer Users' button in<br>the church section on the Main Index.                                                                                                    | Administer Users                                                                                                    |
| To add a new user,<br>click "New" in the top left column.<br>To edit an existing user,<br>click 'Edit' to the left of that user.                                                                                                    | User Management<br>Create user accounts for people, and set their permission la<br>removed all of a users permissions click 'Delete' and the cli<br>Admin: Administer Users, Ben: Benefits, CConf: Charge Confi<br>Enter text to search                                                                                                    |
| <ul> <li>Enter the person's email address as their Username.</li> <li>Enter their First Name and Last Name.</li> <li>Select Yes or No as appropriate for each of the permission levels.</li> <li>Click Update to save.</li> </ul>                                                                                                    | Edit Form X First Name:*                                                                                                    |
| <ul> <li>There are eight permission levels:</li> <li>Benefits and Payments (Ben)</li> <li>Charge Conference Reports (CConf)</li> <li>End of Year Reports (EOY)</li> <li>Remittance Payments (Pay)</li> <li>Vital Signs (Vital)</li> </ul> Special Access Areas <ul> <li>Administer Users (Admin)</li> <li>Clergy Reports (Clergy)</li> <li>For Chair of the SPRC (SPRC)</li> </ul> | Last Name:*   Image: Last Name:*   Image: Last Name:*   Image: Last Name:*   Benefits and Payments:*   Yes   Image: Last Name:*   Yes   Image: Last Name:*   Yes   Image: Last Name:*   Yes   Yes   Vital Signs:*   Yes   Yes |
| Please notify new users that they have an<br>account in Data Services. They may use the<br>Password Assistance button on the log in<br>page to set their password and access their<br>account.                                                                                                    | Password Assistance                                                                                                    |